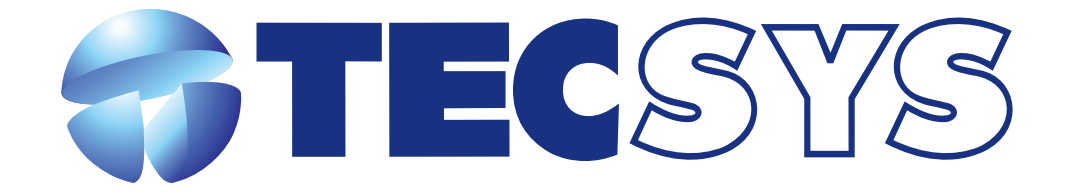

**Processador ISDB** 

MANUAL DE INSTRUÇÕES TS 9090-ISDB

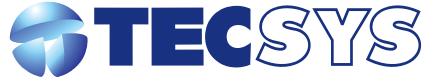

Rua Orós, 146 - Parque Industrial CEP:12237-150 - São José dos Campos - SP (12) 3797- 8800 www.tecsysbrasil.com.br

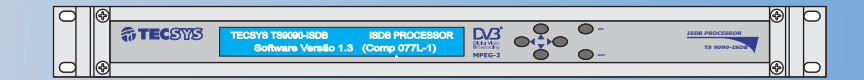

#### **TECSYS DO BRASIL**

#### Parabéns !

Você acaba de adquirir um produto Tecsys, com a qualidade e performance que você e seus clientes esperam de um equipamento profissional. Para atender todas as especificações técnicas e desempenho perfeito, solicitamos a leitura completa deste manual antes da instalação, observando-se todos os detalhes específicos do produto e ajustes necessários. Guarde-o também para referências futuras.

Atenciosamente,

Tecsys do Brasil Ind. Ltda.

## Instalação do Equipamento

# 1 - Recomendações:

1.1 - Este equipamento foi desenvolvido para trabalhar em 90~240 Volts automático, para melhor performance verifique-se a tensão da sua rede está dentro dessa tolerância, e se não há uma variação de tensão.

1.2 - Este equipamento deve ser instalado em um local adequado, evitando humidade excessiva bem como infiltrações que possam atingir qualquer parte do equipamento, observar as condições necessárias de aterramento, deve - se deixar um vão na parte superior e inferior do produto para que não haja uma má ventilação, este equipamento funciona em altas ou baixas temperaturas.

#### Índice 1 - Introducão Pág. 03 1.1 - Descrição Pág. 03 2 - Componentes Pág. 03 3 - Interface com o usuário Pág. 04 4 -Telas de navegação e ajustes Pág. 04 Pág. 06 5 - Dados técnicos Pág. 07 6 - Garantia 7 - Assistência Técnica Pág. 07

### 6 - Garantia

A Tecsys do Brasil Industrial Ltda garante este produto por 365 dias, (90 dias estipulado por lei mais 275 dias de extensão de garantia) contados a partir da data da primeira venda, constante na Nota Fiscal.

Esta garantia perderá automaticamente a validade se :

• O defeito apresentado for ocasionado por instalação inadequada ou realizada por pessoal tecnicamente não qualificado;

• O produto tenha sido aberto ou adulterado por pessoa ou Empresa não indicada expressamente pela Tecsys do Brasil;

• O produto tenha sofrido danos por descarga atmosférica, sobretensão excessiva (além dos limites estipulados neste manual), quedas ou impactos, umidade excessiva ou qualquer outro agente que caracterize uso inadequado do produto;

• A etiqueta de número de série tenha sido danificada ou adulterada.

A garantia não cobre :

- O transporte do produto do local da instalação até um posto de assistência técnica ou a Fábrica;
- Peças que sofram desgaste prematuro devido às condições de instalação;

• Danos ou prejuízos causados à terceiros por instalação ou uso inadequado.

A garantia só é válida com a apresentação da Nota Fiscal original.

# 7 - Assistência Técnica

Para saber a Assistência Técnica mais próxima da sua região, consulte-nos através do telefone (012) 3797-8800, através de nossa home-page <u>www.tecsysbrasil.com.br</u> Ou ainda por e-mail <u>Suporte@tecsysbrasil.com.br</u>

#### 5 - Dados Técnicos

5.6MHz

1.2 e 3

#### <u>Entrada RF</u>

Faixa de Frequência

BW do Canal Nível de Sinal Sinal Modos Modulação Intervalo de Guarda FECs De-interleave

Impedância RF IN Impedância LOOP

75 Ohms 75 Ohms

#### Saída de Vídeo CVBS

Conector Tipo BNC - Fêmea

1Vpp / 750hm (Opera apenas se o fluxo recebido estiver no padrão MPEG2).

UHF: 470MHz (CH14) a 806MHz (Ch69)

VHF: 174MHz (CH7) a 216MHz (CH13)

-85dBm a -20dBm típico.

DQPSK, QPSK, 16QAM, 64QAM

compatível com ISDB-T

1/32, 1/16, 1/8, 1/4

1/2, 2/3, 3/4, 5/6, 7/8

I = 0, 1, 2, 4, 8 (MODO3)

#### <u>Saída ASI</u>

Таха

Conector Tipo BNC - Fêmea

2 saídas redundantes compatível com padrão DVB A010 Rev1 e En50083. Datarates de 0 a 214 Mbps.

#### **Características gerais**

Gabinete Alimentação consumo Padrão 19" - 1 UPB 85 a 240 VAC - automático 25Watts

### 1 - Introdução

A **TECSYS DO BRASIL** buscando sempre a melhor solução para um sistema de transmissão de televisão digital acaba de lançar no mercado o **ISDB PROCESSOR TS9090-ISDB**. Este equipamento visa atender o crescente mercado de transmissão de sinais digitais com a qualidade e garantia que só a Tecsys pode oferecer aos seus clientes.

# 1.1 - Descrição

O **TS9090-ISDB** é um equipamento que contempla a funcionalidade de processar sinais modulados no padrão e ISDB e sair sinais no padrão ASI.

#### 2 - Componentes

O equipamento possui um painel frontal composto de um LCD e teclas para navegação e ajustes dos parâmetros de configuração. O painel traseiro é de fácil manuseio conforme as figuras, abaixo:

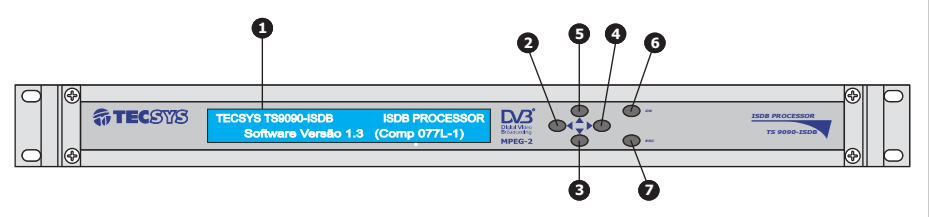

O TS9090-ISDB é composto por duas saídas ASI (BNC) redundantes, uma saída CVBS(BNC) e está saída funcionará quando o padrão for MPEG-2, uma entrada de RF, sinal proveniente de uma antena e uma saída loop para fornecer sinais de RF para conectar outros processadores do padrão ISDB.

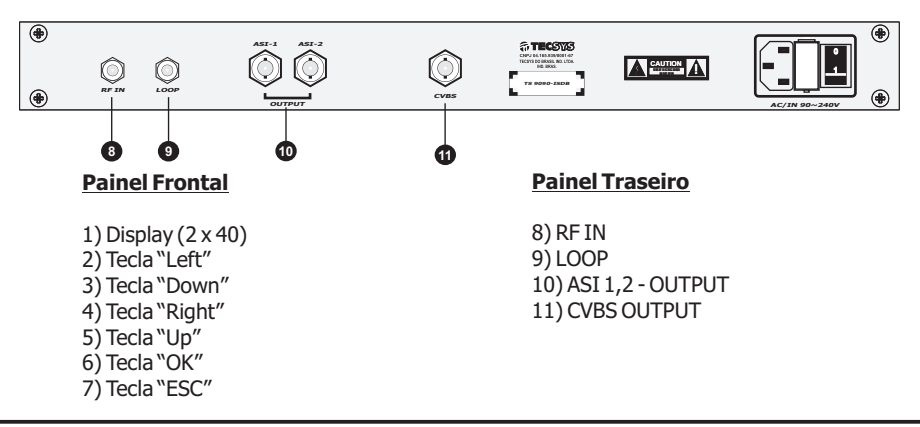

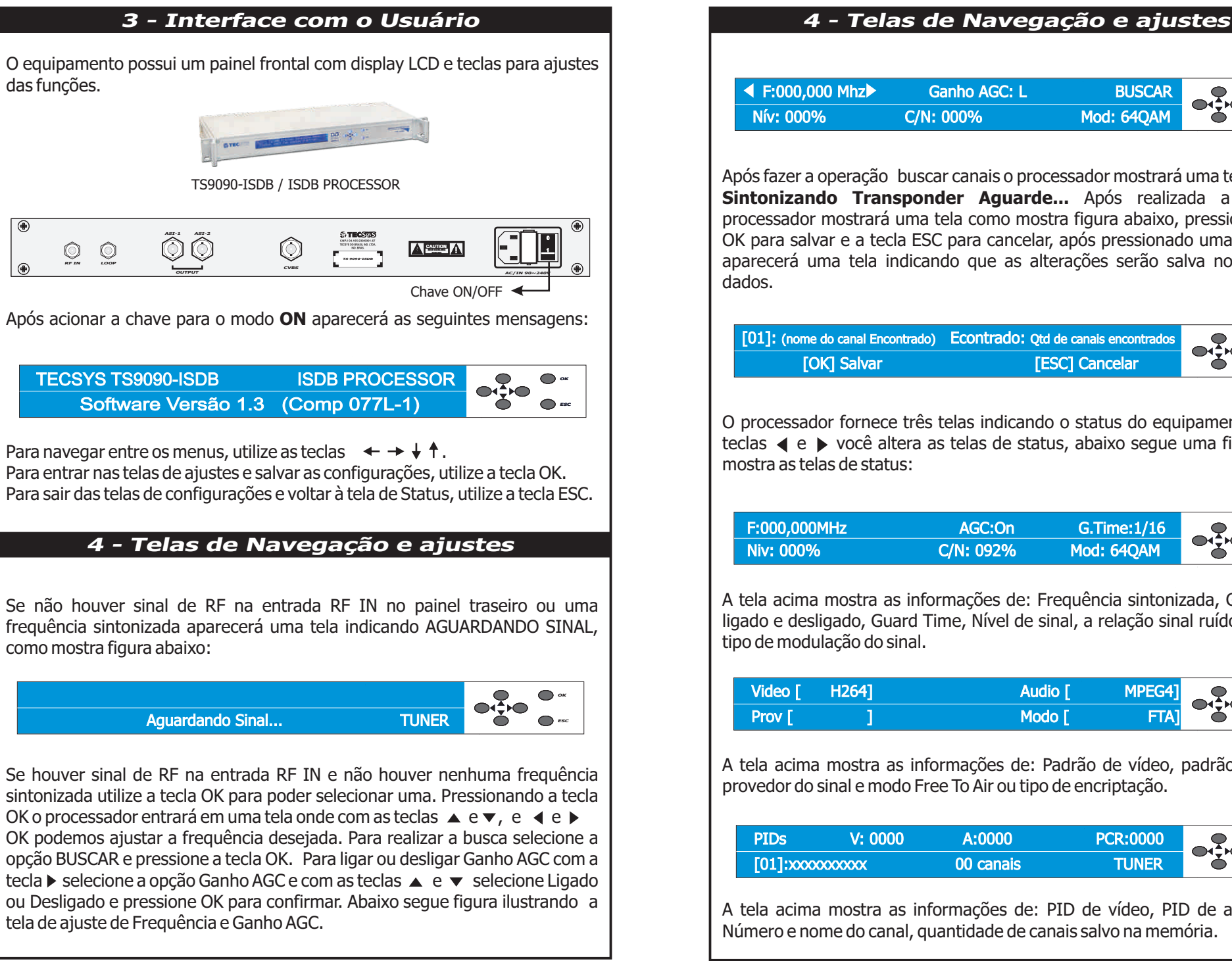

|                                                                                                    | Ganno AGC: L                                                                                                    | BUSCAR                                                                                                    |                                                                                |
|----------------------------------------------------------------------------------------------------|----------------------------------------------------------------------------------------------------|----------------------------------------------------------------------------------------------------|--------------------------------------------------------------------------------|
| Nív: 000%                                                                                                    | C/N: 000%                                                                                                    | Mod: 64QAM                                                                                                    |                                                                                |
|                                                                                                    |                                                                                                    |                                                                                                    |                                                                                |
| s fazer a operação                                                                                                    | buscar canais o proc                                                                                                    | essador mostrará                                                                                                    | i uma tela dizend                                                              |
| tonizando Trai                                                                                                    | nsponder Aguarde                                                                                                    | Após realiza                                                                                                    | ada a busca                                                                    |
| cessador mostrara                                                                                                    | a uma tela como mosi<br>cla ESC para cancelar                                                                                                    | ra figura abaixo,                                                                                                    | pressione a tecl                                                               |
| para salvar e a te<br>irecerá uma tela                                                                                                    | indicando que as alto                                                                                                    | erações serão sa                                                                                                    | alva no banco d                                                                |
| los.                                                                                                    |                                                                                                    |                                                                                                    |                                                                                |
|                                                                                                    |                                                                                                    |                                                                                                    |                                                                                |
| 01]: (nome do canal End                                                                                                    | contrado) Econtrado: Qtd                                                                                                    | de canais encontrados                                                                                                    | ок                                                                             |
|                                                                                                    |                                                                                                    |                                                                                                    |                                                                                |
| [OK] Salvar                                                                                                    | [8                                                                                                    | SC] Cancelar                                                                                                    |                                                                                |
| [OK] Salvar<br>processador forned<br>las ◀ e ▶ você a                                                                                                    | E<br>três telas indicando<br>Itera as telas de statu                                                                                                    | 5C] Cancelar<br>o status do equ<br>is, abaixo segue                                                                                 | lipamento com a<br>uma figura com                                              |
| [OK] Salvar<br>processador fornec<br>las                                                                                                    | E três telas indicando<br>ltera as telas de statu<br>tus:                                                                                                    | 6C] Cancelar<br>o o status do equ<br>us, abaixo segue                                                                               | ipamento com a<br>uma figura com                                               |
| [OK] Salvar<br>processador fornec<br>las ◀ e ► você a<br>stra as telas de stat                                                                                                    | E três telas indicando<br>ltera as telas de statu<br>tus:<br>AGC:On                                                                                                 | G.Time:1/16                                                                                                    | ipamento com a<br>uma figura com                                               |
| [OK] Salvar<br>processador forned<br>as ◀ e ► você a<br>stra as telas de stat<br>=:000,000MHz<br>Niv: 000%                                                                                      | E<br>te três telas indicando<br>ltera as telas de statu<br>tus:<br><u>AGC:On</u><br>C/N: 092%                                                                       | 5C] Cancelar<br>o o status do equ<br>is, abaixo segue<br>G.Time:1/16<br>Mod: 64QAM                                                  | ipamento com a<br>uma figura com                                               |
| [OK] Salvar<br>processador forned<br>las ◀ e ▶ você a<br>stra as telas de stat<br>F:000,000MHz<br>Niv: 000%                                                                                     | [E<br>te três telas indicando<br>ltera as telas de statu<br>tus:<br>AGC:On<br>C/N: 092%                                                                             | SC] Cancelar<br>o o status do equ<br>us, abaixo segue<br>G.Time:1/16<br>Mod: 64QAM                                                  | ipamento com a<br>uma figura com                                               |
| [OK] Salvar<br>processador fornec<br>las ◀ e ▶ você a<br>stra as telas de stat<br>F:000,000MHz<br>Niv: 000%<br>ela acima mostra a                                                               | E<br>te três telas indicando<br>ltera as telas de statu<br>tus:<br><u>AGC:On</u><br>C/N: 092%<br>as informações de: Fr                                              | 5C] Cancelar<br>o o status do equ<br>is, abaixo segue<br>G.Time:1/16<br>Mod: 64QAM<br>equência sintoni:                             | ipamento com a<br>uma figura com                                               |
| [OK] Salvar<br>processador fornec<br>las ◀ e ▶ você a<br>stra as telas de stat<br>F:000,000MHz<br>Niv: 000%<br>ela acima mostra a<br>ado e desligado, Gi<br>o de modulação do                   | E três telas indicando<br>ltera as telas de statu<br>tus:<br><u>AGC:On</u><br>C/N: 092%<br>as informações de: Fr<br>Jard Time, Nível de si<br>sinal.                | 5C] Cancelar<br>o o status do equ<br>us, abaixo segue<br>G.Time:1/16<br>Mod: 64QAM<br>equência sintoni:<br>nal, a relação sin       | iipamento com a<br>uma figura com<br>esc<br>zada, Ganho AG<br>al ruído (C/N) e |
| [OK] Salvar<br>processador fornec<br>las                                                                                                    | E três telas indicando<br>ltera as telas de statu<br>tus:<br><u>AGC:On</u><br>C/N: 092%<br>as informações de: Fr<br>Jard Time, Nível de si<br>sinal.                | 5C] Cancelar<br>o o status do equ<br>is, abaixo segue<br>G.Time:1/16<br>Mod: 64QAM<br>equência sintoni:<br>nal, a relação sin       | iipamento com a<br>uma figura com                                              |
| [OK] Salvar<br>processador forned<br>las ◀ e ▶ você a<br>ostra as telas de stat<br>F:000,000MHz<br>Niv: 000%<br>ela acima mostra a<br>ado e desligado, Gi<br>o de modulação do<br>Video [ H264] | E três telas indicando<br>ltera as telas de statu<br>tus:<br><u>AGC:On</u><br>C/N: 092%<br>as informações de: Fr<br>uard Time, Nível de si<br>sinal.<br><u>Audi</u> | SC] Cancelar   o o status do equis, abaixo segue   G.Time:1/16   Mod: 64QAM   equência sintonia   nal, a relação sin   o [   MPEG4] | iipamento com a<br>uma figura com                                              |

A tela acima mostra as informações de: Padrão de vídeo, padrão de audio, provedor do sinal e modo Free To Air ou tipo de encriptação.

| PIDs      | V: 0000 | A:0000    | PCR:0000 |   | 🔵 ок    |
|-----------|---------|-----------|----------|---|---------|
| [01]:xxxx | 2000000 | 00 canais | TUNER    | Ŏ | esc esc |

A tela acima mostra as informações de: PID de vídeo, PID de audio, PCR, Número e nome do canal, quantidade de canais salvo na memória.